HOUSTON INDEPENDENT SCHOOL DISTRICT

# Federal and State Compliance TSDS PEIMS UID/ET

Federal and State Compliance Irma Hasnain, State Reporting Senior Manager

Sylvia Guerrero Student Information and Reporting Analyst Federal and State Compliance - State Reporting Team 2022-2023

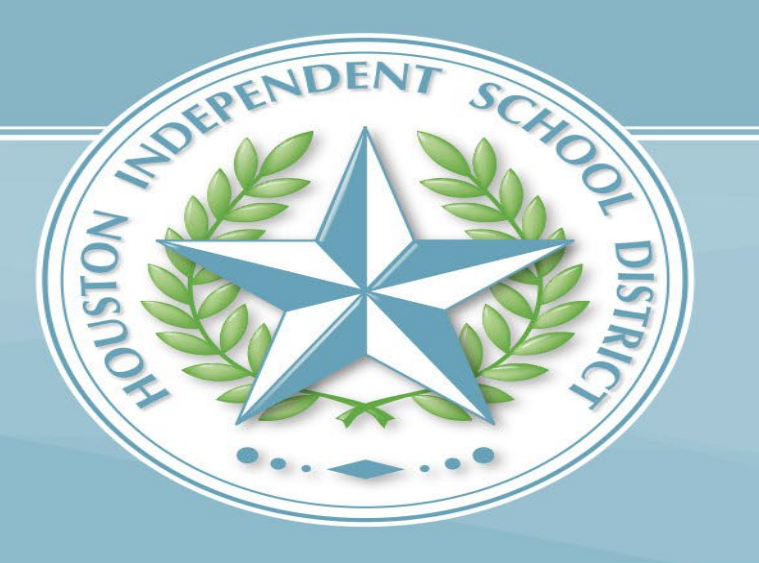

#### Federal and State Compliance - State Reporting Team

| Extension | Name                   | Title                           |
|-----------|------------------------|---------------------------------|
| 66759     | Irma Hasnain           | State Reporting Senior Manager  |
| 66767     | Figueroa Torres, Nancy | Sr. Compliance Analyst (Staff)  |
| 66765     | Fuentes, Rose          | Sr. Student Info Rep.           |
| 67414     | Paschall, Gail         | Sr. Compliance Analyst, (PEIMS) |
| 66776     | Garcia, Berta          | Sr. Student Info Rep.           |
| 66768     | Tejada, Marina         | Sr. Compliance Analyst, (PEIMS) |
| 66771     | Gamboa, Rose           | Sr. Student Info Rep.           |
| 66773     | Guerrero, Sylvia       | Student Info and Report Analyst |

### **TSDS UNIQUE ID/ET Enrollment Tracking**

- A Unique ID is required for all students and staff members in order to load information into the Texas Student Data System (TSDS) Education Data Warehouse (EDW).
- For a student to acquire a TSDS Unique ID, the student must have a Social Security Number or State Alternate Number, the Federal Race and Ethnic code/s.
- In order to access the TSDS Unique Id system, you must electronically first set up a TEAL Account. Here is the link to get access <u>https://pryor.tea.state.tx.us/</u> Select on Don't have an account? <u>Request New User Account</u>.
- Once TSDS Portal Account Access is established, log in to TEAL and select TSDS Portal. Here is the link to TEAL: <a href="https://pryor.tea.state.tx.us/">https://pryor.tea.state.tx.us/</a>
- The instructions on acquiring TSDS Unique Search access is on the FSC Website under Request Access, here is the link <a href="https://www.houstonisd.org/Page/175782">https://www.houstonisd.org/Page/175782</a>

#### EDIT+ PID/PET INFORMATION (NO LONGER ACCESSIBLE)

- The PET data has been migrated into the TSDS UID system, the years that migrated are 2012-2013, 2013-2014, 2014-2015, 2015-2016, 2016-2017 and 2017-2018.
- EDIT+ PID/PET has not been accessible since January 31, 2019.

### APPLICATIONS – TEXAS STUDENT DATA SYSTEM PORTAL (TSDS)

After setting up your TEAL account with access to the TSDS Portal, click the Texas Student Data System Portal link, this will take you to the Unique ID searches page.

| Texas Educatio           | n Agency                                                        | Welcome, Maria Aguilar | eff Logout | 🕜 <u>Help</u> |               |
|--------------------------|-----------------------------------------------------------------|------------------------|------------|---------------|---------------|
| Self-Service             | Applications                                                    |                        |            |               |               |
| Access Applications      |                                                                 |                        | $\wedge$   | $\wedge$      | Refresh Links |
| Change My Password       | Texas Student Data System Portal                                |                        | TE         |               |               |
| My Application Accounts  | Texas Student Data System Portal                                |                        | Single sig |               |               |
| Edit My User Information | Texas Student Data System Portal                                | Add/Modify Acces       | User       |               |               |
| UNK TEASE Accounts       | Role: [Uniq-ID LEA, TIMS Level 1 Support, ECDS Data Approver, O | DS Data Loader]        |            | $\searrow$    |               |

### **TSDS Portal Page**

The TSDS Portal page appears - select either: Unique ID Tab or the Manage Unique IDs icon

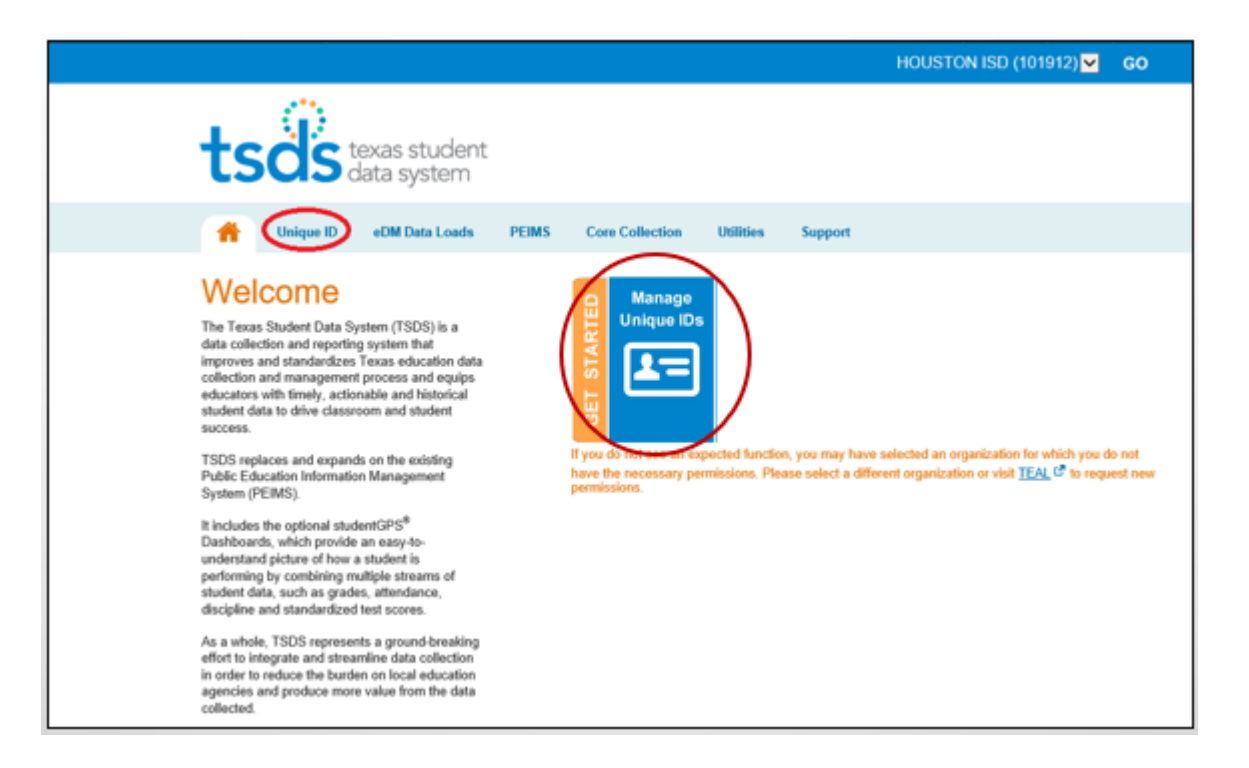

# **Person Search**

- Next to Unique ID Home, select the navigation bar (hamburger button)
- In the menu you can search for a student by selecting
   Person under Search
- From here you can view the student's information

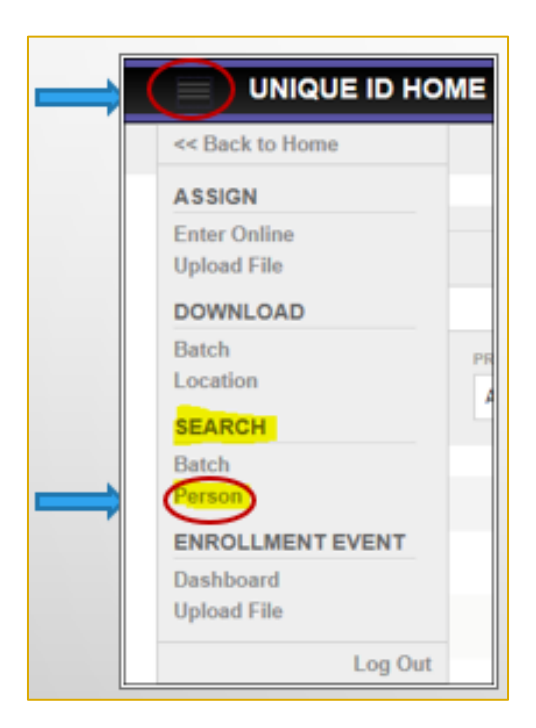

# Student Search Options Basic Search

- There are 3 options to perform a student search: Basic Search, Advanced Search and ID Search
- The Basic Search option allows you to search for a student using basic demographic information

Note: First Name and Last Name are required for both the Basic Search and Advanced Search. Wild card characters (e.g., \*, %, \_,?) are not supported.

| Person Search - Individual Person |                                        | ?      |
|-----------------------------------|----------------------------------------|--------|
|                                   | BASIC SEARCH ADVANCED SEARCH ID SEARCH |        |
| First Name:*                      |                                        |        |
| Middle Name:                      |                                        |        |
| Last Name.*                       |                                        |        |
| Suffic                            |                                        |        |
| Date Of Birth:                    | mm V / dd V / yyyy V                   |        |
| (*) Required                      | CLEAR                                  | SEARCH |

### **Basic Search Results**

• When one or more persons are found, the application displays the matching records in the Match Probability column. Select the student's name you are looking for; this will take you to the Master Record

|              |           | Fir        | st Name:*    | [      | elmer            |        |          |           |                 |                                  |      |            |
|--------------|-----------|------------|--------------|--------|------------------|--------|----------|-----------|-----------------|----------------------------------|------|------------|
|              |           |            | della Manana | L      |                  |        |          |           |                 |                                  |      |            |
|              |           | MI         | ddie Name:   |        |                  |        |          |           |                 |                                  |      |            |
|              |           | La         | st Name:*    |        | arias            |        |          |           |                 |                                  |      |            |
|              |           | Su         | ffix:        |        | ~                |        |          |           |                 |                                  |      |            |
|              |           | Da         | te Of Birth: |        | 04 🗸 /           | 09 🗸   | / 2001   | ~         |                 |                                  |      |            |
|              |           |            |              |        |                  |        |          |           |                 |                                  |      | DCH        |
| - ) Reguired |           |            |              |        |                  |        |          |           | L               |                                  |      |            |
|              |           |            |              |        |                  |        | SEARCH F | RESULTS   |                 |                                  |      |            |
| UNIQUE ID    | LAST NAME | FIRST NAME | MIDDLE       | SUFFIX | DATE OF<br>BIRTH | GENDER | LEA      | CAMPUS    | ETHNICITY       | RACE(S)                          | SSN  | MAT        |
| 9831389646   | Arias     | Elmer      | Antonio      |        | 04/09/2001       | MALE   | 101912   | 101912002 | Hispanic/Latino | American Indian or Alaska Native | 628- | 97  <br>MA |
| 6344734418   | Arias     | Catherine  | E            |        | 09/26/2001       | FEMALE | 101903   | 101903001 | Hispanic/Latino | White                            | 637- | 86         |

HO

### **Advanced Search**

• Advanced Search allows you to search for a person using all available fields Note: First Name and Last Name are required for both the Basic Search and Advanced Search. Wild card

characters (e.g.,\*,%,\_,?) are not supported

|                     | GENERAL INFORMATION |              |               | LOCATION / ENROLLMENT INFORMATIO | 4                                                                                                    |
|---------------------|---------------------|--------------|---------------|----------------------------------|----------------------------------------------------------------------------------------------------|
| FIRST NAME *        |                     |              | PERSON TYPE   |                                  |                                                                                                    |
| MIDDLE NAME         |                     |              | GRADE LEVEL   |                                  | Image: Second second second |
| LAST NAME *         |                     |              | CAMPUS        |                                  |                                                                                                    |
| ALT LAST NAME       |                     |              | LEA           |                                  |                                                                                                    |
| SUFFIX              |                     | ~            | RES DISTRICT  |                                  |                                                                                                    |
| GENDER              |                     | ~            | SCHOOL YEAR   |                                  |                                                                                                    |
| DATE OF BIRTH       | mm 🔽 / dd 🔽 / уууу  | ~            | LOCAL ID      |                                  |                                                                                                    |
| ETHNICITY INDICATOR |                     | ~            | SOURCE SYSTEM |                                  | ~                                                                                                    |
| ETHNICITY/RACE      |                     | ~            |               |                                  |                                                                                                    |
| RACE 2 CODE         |                     | $\checkmark$ |               |                                  |                                                                                                    |
| RACE 3 CODE         |                     | $\checkmark$ |               |                                  |                                                                                                    |
| RACE 4 CODE         |                     | $\checkmark$ |               |                                  |                                                                                                    |
| RACE 5 CODE         |                     | $\checkmark$ |               |                                  |                                                                                                    |
| BSN                 |                     |              |               |                                  |                                                                                                    |
|                     |                     |              |               |                                  |                                                                                                    |

# **ID Search**

- ID Search allows you to search for persons by Unique ID, Social Security Number SSN or Alias ID (*district Local ID*)
- Enter search criteria. Pay special attention to required fields for the search type.
- Click Search

Note: The application searches against the *current information* for persons who have been assigned an ID. Searching for person's history information (e.g., previous school code) does not return results.

| Person Search - Individual Person |              |                    |            |           |       | ?      |
|-----------------------------------|--------------|--------------------|------------|-----------|-------|--------|
|                                   | BASIC SEARCH | ADVANCE            | SEARCH     | ID SEARCH |       |        |
| ID.*                              |              |                    |            |           |       |        |
| ID Type:*                         | Unique ID    | <mark>⊖ ssn</mark> | O Alias ID |           |       |        |
| Source:                           |              |                    |            |           | ~     |        |
| (*) Required                      |              |                    |            |           | CLEAR | SEARCH |

### **Master Record Tab**

• Master Record holds the student demographics and location/enrollment information.

| Elmer Antonio Ari     | as<br>RTH: 04/0 Local ID: 1392483 SSN: 628 Person Types: S | tudent                        | 9831389646<br>LAST UPDATED: 09/07/2018 07:28 ID CREATED: 02/07/2013 05:23 |                |
|-----------------------|------------------------------------------------------------|-------------------------------|---------------------------------------------------------------------------|----------------|
| MASTER RECORD HISTORY | ASSOCIATED RETIRED IDs ENROLLMENT                          |                               | ADD NOTE                                                                  |                |
|                       | GENERAL INFORMATION                                        |                               | BATCH INFORMATION                                                         | Student Unique |
|                       |                                                            |                               |                                                                           | ID             |
| FIRST NAME            | Elmer                                                      | LAST BATCH #                  | 20729933                                                                  |                |
| MIDDLE NAME           | Antonio                                                    | LAST UPDATED                  | 09/07/2018 07:28                                                          |                |
| LAST NAME             | Arias                                                      | UPDATE REFERENCE #            | 86706834                                                                  |                |
| ALT LAST NAME         |                                                            | INPUT TYPE                    | File                                                                      |                |
| SUFFIX                |                                                            | CREATED BY                    | Maria.Aguilar                                                             |                |
| GENDER                | MALE                                                       | EMAIL ADDRESS - CREATED<br>BY | maguil10@houstonisd.org                                                   |                |
| DATE OF BIRTH         | 04/0 <b>002001</b>                                         | CREATED                       | 09/07/2018 07:28                                                          |                |
| ETHNICITY INDICATOR   | Hispanic/Latino                                            | STATUS                        | Master Record Updated and History Created during Event<br>Processing      |                |
| ETHNICITY/RACE        | American Indian or Alaska Native                           | COMMENTS                      |                                                                           |                |
| RACE 2 CODE           |                                                            |                               |                                                                           |                |
| RACE 3 CODE           |                                                            |                               | LOCATION / ENROLLMENT INFORMATION                                         |                |
| RACE 4 CODE           |                                                            |                               |                                                                           |                |
| RACE 5 CODE           |                                                            | PERSON TYPE                   | Student                                                                   |                |
| SSN                   | 628-7-000                                                  | GRADE LEVEL                   | 12                                                                        |                |
| UNIQUE ID             | 9831389646                                                 | CAMPUS                        | 101912002 BELLAIRE H S                                                    |                |
|                       |                                                            | LEA                           | 101912 HOUSTON ISD                                                        |                |

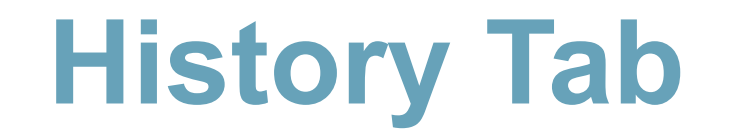

• The historical enrollment and changed data can be found on the History tab.

| Elmer Anto       | nio Arias | <b>)</b><br>H: 04 | LOCAL ID: 139 | SSN     | : 628- <b></b> P | ERSON TYPE | S: Student |                  | LAST                | UPDATED: 09/07/2018 07:28 |        | )83138964<br>TED: 02/07/2013 0! | 46<br>5:23 |
|------------------|-----------|-------------------|---------------|---------|------------------|------------|------------|------------------|---------------------|---------------------------|--------|---------------------------------|------------|
| MASTER RECORD    | HISTORY   | ASSOCIATED R      | ETIRED IDs EN | ROLLMEN | I                |            |            |                  |                     |                           |        | ADD NO                          | <u>ITE</u> |
| LAST UPDATED     | LAST NAME | FIRST NAME        | MIDDLE NAME   | SUFFIX  | DATE OF BIRTH    | GENDER     | LEA        | CAMPUS           | ETHNICITY INDICATOR | RACE(S)                   |        | SSN                             |            |
| 09/29/2017 08:28 | Arias     | Elmer             | Antonio       |         | 04/09/2001       | MALE       | 101912     | <u>101912002</u> | Hispanic/Latino     | American Indian or Alaska | Native | 628-7                           | •          |
| 09/13/2016 13:32 | Arias     | Elmer             | Antonio       |         | 04/09/2001       | MALE       | 101912     | <u>101912002</u> | Hispanic/Latino     | American Indian or Alaska | Native | 628-7                           | •          |
| 09/17/2015 03:09 | Arias     | Elmer             | Antonio       |         | 04/09/2001       | MALE       | 101912     | <u>101912002</u> | Hispanic/Latino     | American Indian or Alaska | Native | 628-                            | •          |
| 10/30/2014 20:06 | Arias     | Elmer             | Antonio       |         | 04/09/2001       | MALE       | 101912     | <u>101912337</u> | Hispanic/Latino     | American Indian or Alaska | Native | 628-                            | •          |
| 03/22/2013 22:21 | Arias     | Elmer             | Antonio       |         | 04/09/2001       | MALE       | 101912     | <u>101912337</u> | Hispanic/Latino     | American Indian or Alaska | Native | 628-1                           | •          |
| 02/07/2013 05:23 | ARIAS     | ELMER             | ANTONIO       |         | 04/09/2001       | MALE       | 101912     | <u>101912337</u> | Hispanic/Latino     | American Indian or Alaska | Native | 628-7                           | •          |

### **Enrollment Tab**

- The Enrollment Tab provides the student Entry and Exit information.
- Campuses do not have edit capabilities and will need to contact their SSIR at FSC to add/delete enrollment entries, or enter exception reasons (Calendar, Verify) to a student's enrollment screen.

|            |                    | io Aria     | S<br>TH: 04/0    | LOCAL ID: 1392    | SSN: 628         | PERS                  | ON TYPES:             | Student                     |                     | LAST       | UPDATED: (    | 09/07/2018 0 | 7:28 ID    | 983138<br>CREATED: 02/07/2      | 9646<br>013 05:23 |
|------------|--------------------|-------------|------------------|-------------------|------------------|-----------------------|-----------------------|-----------------------------|---------------------|------------|---------------|--------------|------------|---------------------------------|-------------------|
| MA         | STER RECORD        | HISTORY     | ASSOCIATED       |                   |                  |                       |                       |                             |                     |            |               |              |            | A                               | DNOTE             |
|            |                    |             |                  |                   |                  |                       |                       |                             |                     |            |               |              |            |                                 |                   |
|            |                    |             |                  |                   |                  |                       | FILTE                 | R                           |                     |            |               |              |            |                                 |                   |
| LEA        |                    |             |                  |                   | PERSO            | NTYPE                 |                       | SCHOOL YEAR                 |                     | SORT       |               |              |            |                                 |                   |
| AI         | LEAs               |             |                  |                   | ▼ All            |                       | •                     | 2019                        |                     | Entry/Ex   | tit Date Desc | •            |            | FILTER RESULT                   | rs                |
|            |                    |             |                  |                   |                  |                       |                       |                             |                     |            |               |              | _          |                                 |                   |
|            |                    |             |                  |                   |                  |                       |                       |                             |                     |            |               |              |            |                                 |                   |
|            | LAST UPDATED       | LEA         | CAMPUS           | PERSON TYPE       | GRADE LEVEL      | SCHOOL YEAR           | E <mark>NROLL/</mark> | WITHDRAW DATE               | ENROLL/WITHDRA      | W TYPE     | LOCAL ID      | SOURCE       | ENROLL/    | WITHDRAW FLAG                   | EMAIL             |
| 0          | 09/07/2018         | 101912      | <u>101912002</u> | Student           | 12               | 2019                  | <mark>08/20/20</mark> | 18                          | Entry               |            | 1392          | SIS          |            |                                 | $\succ$           |
| Displa     | ying 1 - 1 of 1    |             |                  |                   | <u>&lt;&lt;</u>  | <u>IRST &lt; PREV</u> | PAGE 1 O              | F1 <u>NEXT&gt;</u>          | LAST >>             |            |               |              |            |                                 |                   |
| In ord<br> | er to edit a perso | n enrollme. | nt event , you i | must select a loc | ation from the e | nrollment event i     | nformation            | above if you are<br>BACK TO | authorized to do so | . Only enr | ollment eve   | nts for the  | current sc | hool year can be<br>ADD ENROLLN | edited.<br>IENT   |

# **Email Functionality**

- Email capability will be available to assist with enrollment event resolution (Duplicate Enrollment).
- Campuses can utilize this email function to contact other districts or campuses.
- If campuses are sending student documents, they need to be encrypted to abide by the FERPA (Family Educational Rights and Privacy Act) laws.

| Eli     |                   | NIO Aria    | S<br>FH: 04/0    | LOCAL ID: 13924    | SSN:          | 628-PER                                | SON TYPES:              | Student            |                      | LA ST UPDATE      | D: 09/07/2018 0 | 98<br>07:28 ID CREATE | 831389646<br>ED: 02/07/2013 05:23 |
|---------|-------------------|-------------|------------------|--------------------|---------------|----------------------------------------|-------------------------|--------------------|----------------------|-------------------|-----------------|-----------------------|-----------------------------------|
| MA      | STER RECORD       | HISTORY     | ASSOCIATED       | RETIRED IDs        | NROLLMENT     |                                        |                         |                    |                      |                   |                 |                       | ADD NOTE                          |
|         |                   |             |                  |                    |               |                                        |                         |                    |                      |                   |                 |                       |                                   |
|         |                   |             |                  |                    |               |                                        | FILTE                   | R                  |                      |                   |                 |                       |                                   |
| LEA     |                   |             |                  |                    | PE            | SON TYPE                               |                         | SCHOOL YEAR        |                      | SORT              |                 |                       |                                   |
| AI      | LEAs              |             |                  |                    | • A           | I                                      | •                       | 2019               |                      | Entry/Exit Date D | esc 🔻           | FILTE                 | R RESULTS                         |
|         |                   |             |                  |                    |               |                                        |                         |                    |                      |                   |                 |                       |                                   |
|         | LAST UPDATED      | LEA         | CAMPUS           | PERSON TYPE        | GRADE LE      | EL SCHOOL YEAR                         | R E <mark>NROLL/</mark> | WITHDRAW DATE      | ENROLL/WITHDRAW      | W TYPE LOCAL I    | O SOURCE        | ENROLL/WITHDR         | AW FLAG                           |
| 0       | 09/07/2018        | 101912      | <u>101912002</u> | Student            | 12            | 2019                                   | 08/20/20                | 18                 | Entry                | 1392              | SIS             |                       |                                   |
| Display | ying 1 - 1 of 1   |             |                  |                    |               | <u>&lt;&lt; FIRST</u> <u>&lt; PREV</u> | PAGE 1 O                | F1 <u>NEXT&gt;</u> | <u>LAST &gt;&gt;</u> |                   |                 |                       | $\sim$                            |
| In ord  | er to edit a pers | on enrollme | nt event , you   | must select a loci | ation from ti | e enrollment event                     | information             | above if you are   | authorized to do so. | Only enrollment e | events for the  | current school ye     | ar can be edited.                 |
|         |                   |             |                  |                    |               |                                        |                         | ВАСК ТО            | SEARCH RESULTS       | EDIT EN           | ROLLMENT        | ADD                   | ENROLLMENT                        |

### **Sample Email**

- Email will show the users' district email (not TEA's PGP), the example below is a discrepancy between Houston ISD and Pasadena ISD.
- Campus Add your campus code (campus number) and event.
- Campus can also compose the email according to the request.

| -                         | F <mark>rom +</mark>                                                                                                    | IHASNAIN@houstonisd.org                                                                                                    |  |  |  |  |  |  |  |
|---------------------------|----------------------------------------------------------------------------------------------------|----------------------------------------------------------------------------------------------------|--|--|--|--|--|--|--|
| ·                         | To                                                                                                    | peims@pasadenaisd.org                                                                                                    |  |  |  |  |  |  |  |
| Senu                      | Cc                                                                                                    |                                                                                                    |  |  |  |  |  |  |  |
|                           | Subject                                                                                                    | Notice of Enrollment for UID 9378151817, old campus 101917007                                                                                                    |  |  |  |  |  |  |  |
| This is<br>event<br>the U | s a notifica<br>date of 08<br>nique-ID sy                                                                                                    | tion that the student identified below has been enrolled at campus [ <mark>Add your campus code here</mark> ] with an enrollment<br>/21/2017 and is still shown as being enrolled at your campus 101917007. Please enter a [ <mark>Add your event here</mark> ] event in<br>stem for this student. |  |  |  |  |  |  |  |
| Stude                     | ent Unique I                                                                                                    | D Number: 9378151817                                                                                                    |  |  |  |  |  |  |  |
| Also v<br>Syste<br>PEIM   | Also verify the identification information for the Unique ID listed above matches the information you have in your Student Information<br>System record for this student and make any changes to your system to match in order to avoid a UID discrepancy during your LEA's<br>PEIMS data submission.If you have any questions, please respond to ihasnain@houstonisd.org |                                                                                                    |  |  |  |  |  |  |  |
| Thanl<br>Irma             | k You,<br>hasnain                                                                                                    |                                                                                                    |  |  |  |  |  |  |  |

### TSDS PEIMS Statement of Unique ID Student Discrepancy Report

- Report is available during PEIMS submissions, campuses do not have the access to run this report, the FSC department will email to the campus.
- These errors occur when the student's demographics on PowerSchool SIS and the TSDS Student UID do not match (*both must match*).
- When documents are requested for a student, it is imperative that campuses submit copies of supporting documentation and include the discrepancy report.

When emailing student documents, please encrypt to abide by the FERPA (Family Educational Rights and Privacy Act) laws.

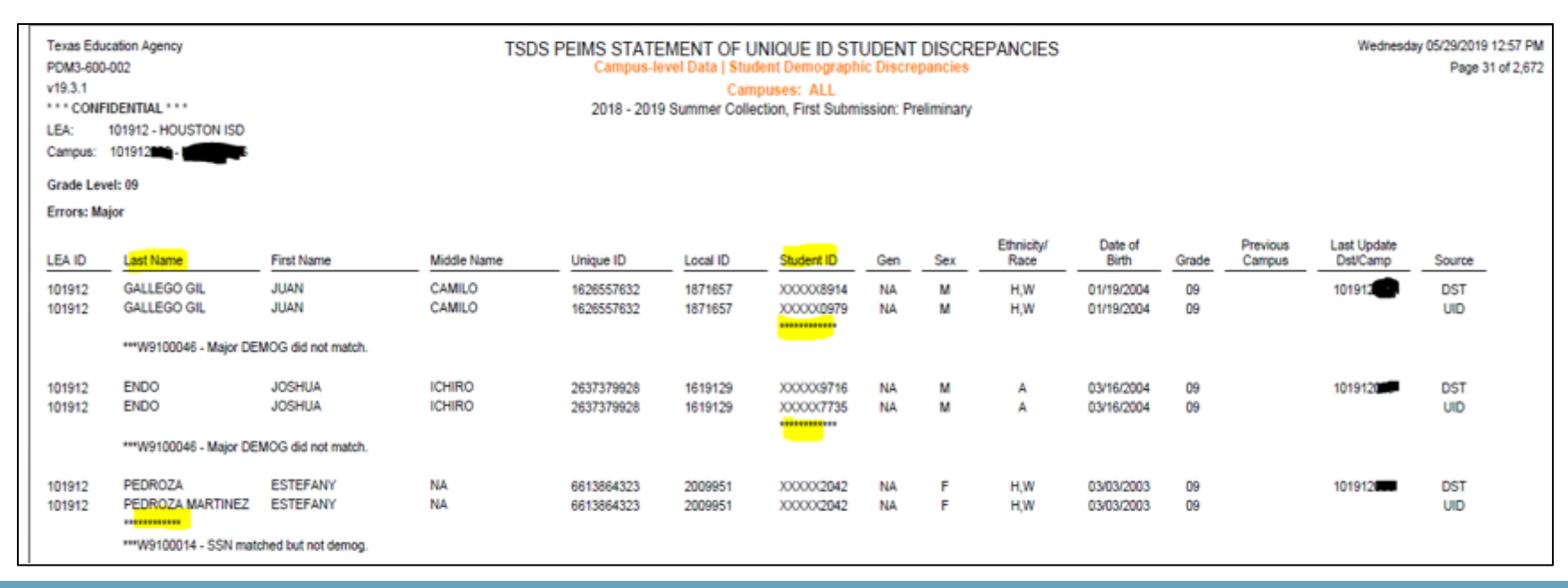

Texas Education Agency PDM1-600-002 v23.1.1 \*\*\* CONFIDENTIAL \*\*\* LEA: 101912 - HOUSTON ISD Campus: 101912001 - AUSTIN H S

Grade Level: 09

#### TSDS PEIMS STATEMENT OF UNIQUE ID STUDENT DISCREPANCIES Campus-level Data | All Student Discrepancies Campuses: ALL 2022 - 2023 Fall Collection, First Submission; Preliminary

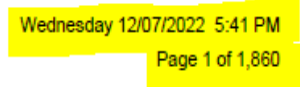

Yellow highlight: Right side Upper right hand reflects the day, date, and *time the report* was generated and right underneath the page number of the total pages are reflected. Please be advised, the page numbers *will not* reflect page 1 - page 10. This is the page numbers shown is *all the district's total pages.* Your page may start at 1543 and end at 1555. We are parsing the total report by campuses.

Yellow highlight: Left side

Upper left hand reflects the LEA: 101912 which is HISD's district and underneath is the *campus number and campus name.* The *grade level* is also *reflected for that particular page*.

- Yellow highlight: Middle section
- Name of Report and Collection/Submission

# **Report Heading**

# **Column Headings**

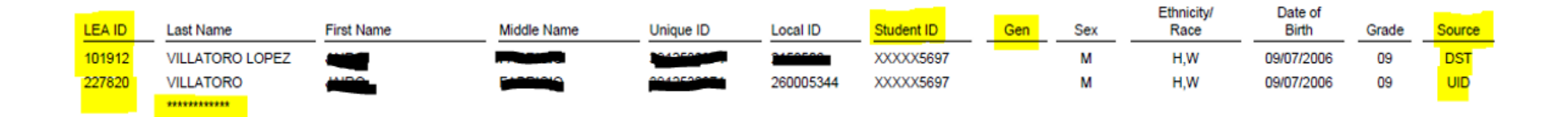

 Asterisks (\*) \*\*\*\*\*\*\*\*\* - Indicates the column(s) where the discrepancy aka error lies

| Column Name    | Description                                                         | Comment                                                                                   |
|----------------|---------------------------------------------------------------------|-------------------------------------------------------------------------------------------|
| LEA ID         | Local Education Agency                                              | HISD - 101912                                                                             |
| Last Name      | Self-explanatory                                                    | Self-explanatory                                                                          |
| First Name     | Self-explanatory                                                    | Self-explanatory                                                                          |
| Middle Name    | Self-explanatory                                                    | Self-explanatory - Minor demographic error;<br>however, it helps narrows down the correct |
|                |                                                                     | student. Example: John Garcia (common name)                                               |
| Unique ID      | Unique Identifier aka UID                                           | 10-digit number                                                                           |
| Local ID       | 7-digit local ID# in HISD Connect aka Powerschool                   | HISD's local ID# (7 digits)                                                               |
| Student ID     | SSN or Alternate number                                             | SSN: 9 numeric digits (nnnnnnnnn)                                                         |
|                |                                                                     | Alternate number: 9 alphanumeric digits "Capital                                          |
|                |                                                                     | S" followed by 8 numeric digits (Snnnnnnn)                                                |
| Gen            | Generation code                                                     | Jr, Sr, II, III, IV, V, VI, VII, VIII, IX, X                                              |
| Sex            | Gender                                                              | Male or Female                                                                            |
| Ethnicity/Race | Ethnicity: Subgroup made up of people who share a common cultural   | Ethnicity: Hispanic or Non-Hispanic                                                       |
|                | background or descent                                               | Race: American Indian or Alaskan Native; Asian;                                           |
|                | Race: A person's self-identification with one or more social groups | Black: Native Hawaiian/Pac Islander; White                                                |
| Date of Birth  | Self-explanatory                                                    | FYI - Latin and Asian countries day and month are<br>transposed. dd/mm/yyyy               |
| Grade          | Grade Level                                                         | EE-12                                                                                     |
| Source         | Place it is located                                                 | DST: (District-HISD Connect aka PowerSchool)<br>UID: (TSDS-TX Student Data System Portal) |

# RACE

#### **Golden rule**

**Race:** One race *must* be *selected*. If you do not select one a UID# *will not* be *generated*.

**Ethnicity:** We are supposedly using the original ethnicity/race when the student first enrolled in a Texas public school; however, parents sometimes change them every year. **Match** PowerSchool to what is in TSDS if you wish, **or** you can forward the ethnicity form or copy of the enrollment card the parent provided **only** if the student is **currently** in our district. If the student **is not** in our district, **do not** send it to us because we are **no longer** able to make changes.

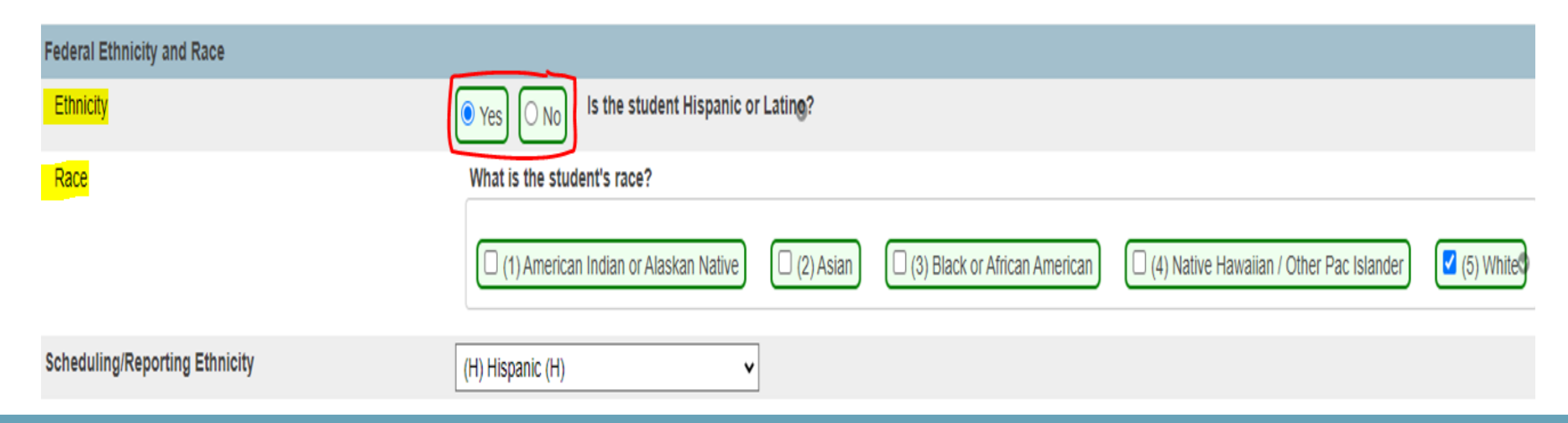

### PREFERRED ROW VS OVERRIDE

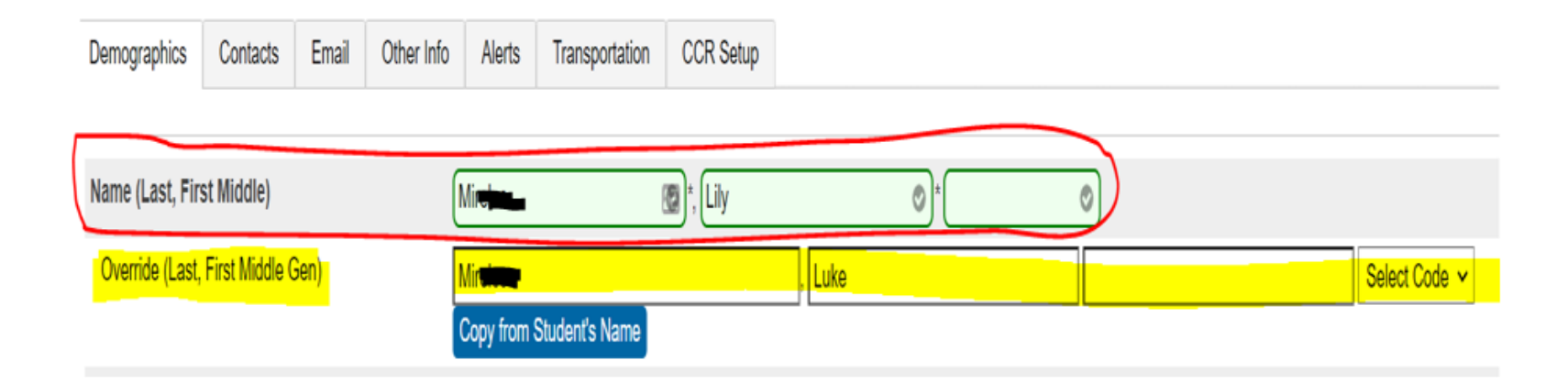

#### **1st row** - Preferred Name

Minelle, Lily 💡 🖡

**2nd row** - *Generation Code* – This is the *only location (row)* where the generation code is entered using the drop-down box.

Override (Last, First Middle Gen) Row - Information on this row is uploaded to TSDS

*Please note:* If 2nd row is **blank**, whatever is on 1st row will **automatically** goes up to TSDS

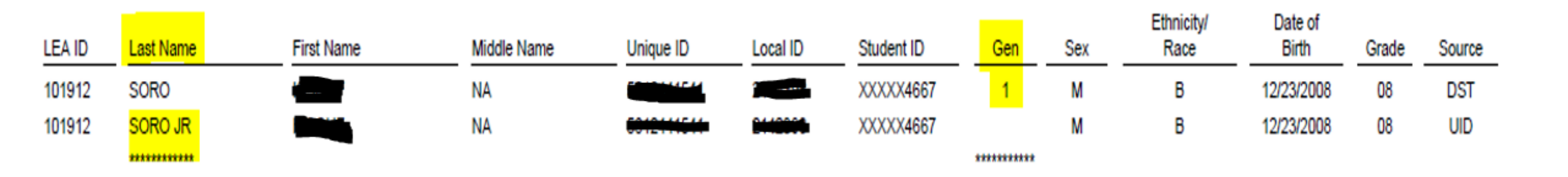

• On the Statement of Discrepancies report, the "GEN" column would reflect Jr, Sr, II, III, IV only if you used the drop-down box in HISD Connect aka PowerSchool. If you see Jr behind the last name in the report that indicates Jr. was entered behind the last name in PowerSchool, which is incorrect. The only place you can enter a generation code is on the 2<sup>nd</sup> row in PowerSchool.

# **GENERATION CODE**

| Soro, Iss | souf 👤 8                                 | 2142398        | Fondr | en MS      |                       |                |            |   |    |   |  |               |
|-----------|------------------------------------------|----------------|-------|------------|-----------------------|----------------|------------|---|----|---|--|---------------|
| Demo      | graphics                                 | Contacts       | Email | Other Info | Alerts                | Transportation | CCR Setup  |   |    |   |  |               |
|           |                                          |                |       |            |                       |                |            |   |    |   |  |               |
| Name      | Name ( <mark>Last</mark> , First Middle) |                |       |            | ioro <mark> Jr</mark> |                | )*, Issouf |   | ⊘* | 0 |  | $\frown$      |
| Ove       | rride (Last,                             | First Middle ( | Gen)  |            |                       |                |            | 2 |    |   |  | Select Code 🗸 |
|           |                                          |                |       | C          | Copy from S           | tudent's Name  |            |   |    |   |  |               |
|           |                                          |                |       |            |                       |                |            |   |    |   |  |               |
|           |                                          |                |       |            |                       |                |            |   |    |   |  |               |

| Generation | Report |
|------------|--------|
| Code       | Code   |
| Jr         | 1      |
| Sr         | 2      |
| П          | 3      |
| Ш          | 4      |
| IV         | 5      |
| V          | 6      |
| VI         | 7      |
| VII        | 8      |
| VIII       | 9      |
| IX         | 10     |
| X          | 11     |

### REPORT CODES ON THE STATEMENT OF DISCREPANCY REPORT

### **STUDENT DEMOGRAPHIC CORRECTIONS**

- The Student Demographic Change Form is used when a correction or a change is required on the student's demographic/s.
- Fill out the form and email copies of supporting documentation to the State Reporting to Rose Fuentes, Berta Garcia, or Rose Gamboa.
- Reminder, when sending student documents, please encrypt to abide by the FERPA (Family Educational Rights and Privacy Act) laws.
- This form is available on the Federal and State Compliance site, click on this link:

https://www.houstonisd.org/Page/175782

 TRAINING > Student Demographics Change Form (2022-2023)

#### Houston ISD – Federal & State Compliance Student Demographic Change Form

Use this form <u>only</u> when the student's demographic information on PowerSchool does not match the TSDS or you have made a change on PowerSchool and need to update TSDS.

| Student Information on PowerSchool |  |           |  |  |  |  |  |  |
|------------------------------------|--|-----------|--|--|--|--|--|--|
| Student Name:                      |  |           |  |  |  |  |  |  |
| Student ID:                        |  |           |  |  |  |  |  |  |
| Clerk/From:                        |  |           |  |  |  |  |  |  |
| School Name:                       |  | School #: |  |  |  |  |  |  |
| Phone:                             |  | Date:     |  |  |  |  |  |  |

Fill in the student information below, enter only the corrections/changes needed

|                       | Enter <u>incorrect</u> information in<br>this column |                  | Enter <u>correct</u> information in<br>this column | Office Use<br>Only |
|-----------------------|------------------------------------------------------|------------------|----------------------------------------------------|--------------------|
| First Name:           |                                                      | Change to<br>Add |                                                    |                    |
| Middle Name:          |                                                      | Change to        |                                                    |                    |
| Last Name:            |                                                      | Change to        |                                                    |                    |
| Generation:           |                                                      | Change to        |                                                    |                    |
| Birth Date:           |                                                      | Change to        |                                                    |                    |
| Gender:               |                                                      | Change to        |                                                    |                    |
| Federal Ethnicity:    |                                                      | Change to<br>Add |                                                    |                    |
| Federal Race:         |                                                      | Change to<br>Add |                                                    |                    |
| Social Security:      |                                                      | Change to<br>Add |                                                    |                    |
| State Alt-ID:         |                                                      | Change to<br>Add |                                                    |                    |
| Calculation of the st | han mala an Dawar Cabaala 🔲 V                        |                  |                                                    |                    |

hool made the change/s on PowerSchool:

Comments

\*Campuses are responsible for making changes on PowerSchool, fill out this form, and send copies of supporting documentation (example: Birth Certificate, Social Security Card...) for TSDS to be updated. All documents should be legible, scanned, emailed, and password protected.

Send documentation to the State Reporting SIRs Direct Department Line: 713-556-6753 FAX: 713-556-6783

### **Presumed Duplicate Student Report (UID0-000-001)**

- Campuses do not have the access to run Enrollment Reports at this time.
- TSDS UID Presumed Duplicate Student Report for Enrollment will be emailed from our office.

| Report # 🕇   | Report Name                                      |
|--------------|--------------------------------------------------|
| UID0-000-001 | Presumed Duplicate Student Report For Enrollment |

The Enroll/Withdraw Type codes of 01 & 02 indicate Enrolled (Entry): 01 and the Withdrawn (Exit): 02

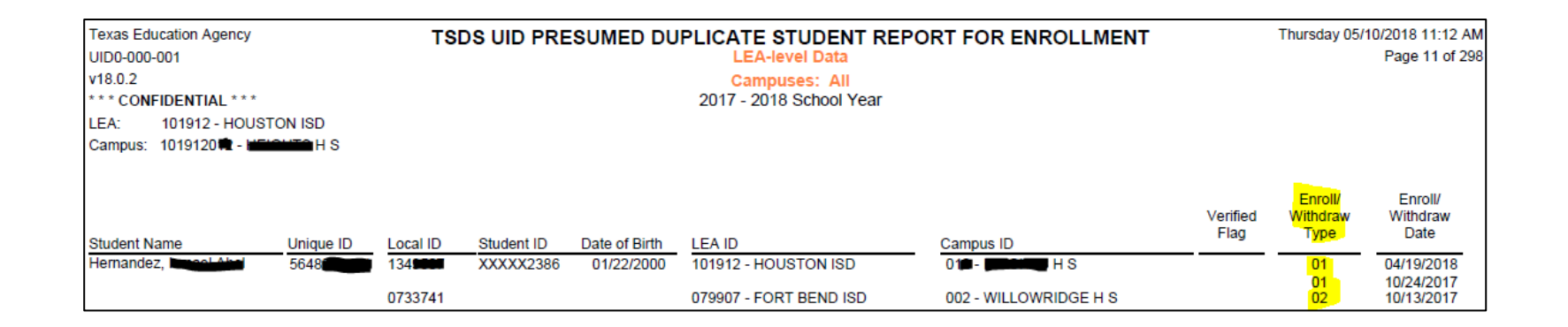

# **HISD Connect (PowerSchool) Reports**

The PEIMS Error Check reports will help identify the students missing any demographics, check regularly.
Logon to HISD Connect (PS) > System Reports > PEIMS Error Check

| DewerSch                                      | ool SIS                |                    |          |                                          |                                                                                     |                                                                   |                                         |                | đ                     | •         | -                      | 0         |
|-----------------------------------------------|------------------------|--------------------|----------|------------------------------------------|-------------------------------------------------------------------------------------|-------------------------------------------------------------------|-----------------------------------------|----------------|-----------------------|-----------|------------------------|-----------|
| Functions                                     | Start Page > F         | Reports > Reports  | (System) |                                          |                                                                                     |                                                                   |                                         |                | Bellfort Early Childh | ood Cente | er 🗸                   | 20-21 Yea |
| Attendance<br>Dashboard<br>Enrollment Summary | Report                 | ts                 |          |                                          |                                                                                     |                                                                   |                                         |                |                       |           |                        |           |
| Health Management<br>Importing & Exporting    | System                 | ReportWorks        | State    | HISD                                     | Engine                                                                              | Setup                                                             | Enterprise Reporting                    | sqlReports     | Special Programs      | PEIM      | <mark>S Error C</mark> | heck      |
| Incident Management                           |                        |                    |          |                                          |                                                                                     |                                                                   |                                         |                |                       |           |                        |           |
| Master Schedule                               | Attendan               | ce                 |          | ١                                        | /ersion De                                                                          | scription                                                         |                                         |                |                       |           |                        |           |
| Search Attachments<br>Special Functions       | Absentee               |                    |          | 2                                        | 2.17 Sir                                                                            | ngle day pe                                                       | eriod by period attendance code report. |                |                       |           |                        |           |
| Sections Report                               | Attend                 | lance Count        |          | з                                        | 3.8 Mu                                                                              | ulti-day peri                                                     | iod by period attendance of             | ode report.    |                       |           |                        |           |
| Special Programs                              | Attend                 | Attendance Profile |          |                                          | 1.0 The Attendance Profile report lists an attendance summary for the student(s) to |                                                                   |                                         |                |                       |           | l enrollme             | ent.      |
| Teacher Schedules                             | Attend                 | lance Summary by   | / Grade  | 3                                        | 3.2 An                                                                              | aggregate                                                         | d attendance report for a               | date range and | l grade(s).           |           |                        |           |
| Reports                                       | Class Attendance Audit |                    |          | 5.15 Section specific attendance roster. |                                                                                     |                                                                   |                                         |                |                       |           |                        |           |
| Form Reports                                  | Clock In/Clock Out     |                    |          | 1                                        | .0 A I                                                                              | A list of all the Clock In/Clock Out records within a date range. |                                         |                |                       |           |                        |           |
| System Reports                                | Conse                  | cutive Absences    |          | 3                                        | 3.5 Re                                                                              | port detaili                                                      | ng consecutive student at               | sences by abs  | sence code.           |           |                        |           |

# **HISD Connect (PowerSchool) Reports**

PEIMS Error Check > Student Demographics

- Check frequently for missing data.
- Click on each dropdown
- If data is missing, students will appear, click on the pencil icon to enter data.
- Check all reports on this Student Demographics page.
- These demographics are required elements for PEIMS reporting, they will cause fatal errors if missing.

| EIMS Error C            | heck                 |             |             |                   |  |
|-------------------------|----------------------|-------------|-------------|-------------------|--|
| Student Demographics    | Student PEIMS        | Student ADA | Student FTE | Staff Information |  |
| Missing or Inva         | lid Unique ID        |             |             |                   |  |
| Missing or Inva         | lid SSN              |             |             |                   |  |
| Missing SSN - Colema    | n, Trae'sean (21257) | (0)         |             |                   |  |
| Missing SSN - Henry, d  | tanielle (2125764)   |             |             |                   |  |
| Missing SSN - Lee-Car   | ter, Story Mackenzi  | 2125465)    |             |                   |  |
| Missing SSN - Morris, ( | Carlton Lavon (2125) | 767)        |             |                   |  |
| Missing Date of         | Birth                |             |             |                   |  |
| Missing Hispan          | ic/Latino Code       |             |             |                   |  |
| Missing Race C          | ode                  |             |             |                   |  |
| Duplicate Race          | Code                 |             |             |                   |  |
| Marked as Excl          | ude from State       | Reporting   |             |                   |  |

# **Trainings, Labs & Questions**

- Training: TSDS Student Unique ID & ET (Enrollment Tracking) coming soon
- Labs: TSDS Student UID/ET

| Start Date/Time 💌 | End Date/Time 💌 | Item 🌌         | Class ID 🚽 Title                 |  |
|-------------------|-----------------|----------------|----------------------------------|--|
| 2/22/2023 8:30    | 2/22/2023 10:00 | COURSE 1481088 | 1857017 FC_PK-12 PEIMS Open Lab  |  |
| 2/22/2023 10:30   | 2/22/2023 12:00 | COURSE 1481088 | 1857018 FC_ PK-12 PEIMS Open Lab |  |
| 2/22/2023 13:30   | 2/22/2023 15:00 | COURSE 1481088 | 1857019 FC_PK-12 PEIMS Open Lab  |  |
| 2/28/2023 8:30    | 2/28/2023 10:00 | COURSE 1481088 | 1857020 FC_ PK-12 PEIMS Open Lab |  |
| 2/28/2023 10:30   | 2/28/2023 12:00 | COURSE 1481088 | 1857021 FC_PK-12 PEIMS Open Lab  |  |
| 2/28/2023 13:30   | 2/28/2023 15:00 | COURSE 1481088 | 1857022 FC_PK-12 PEIMS Open Lab  |  |
| 3/8/2023 8:30     | 3/8/2023 10:00  | COURSE 1481088 | 1857023 FC_ PK-12 PEIMS Open Lab |  |
| 3/8/2023 10:30    | 3/8/2023 12:00  | COURSE 1481088 | 1857024 FC_PK-12 PEIMS Open Lab  |  |
| 3/8/2023 13:30    | 3/8/2023 15:00  | COURSE 1481088 | 1857025 FC_PK-12 PEIMS Open Lab  |  |
| 3/22/2023 8:30    | 3/22/2023 10:00 | COURSE 1481088 | 1857064 FC_PK-12 PEIMS Open Lab  |  |
| 3/22/2023 10:30   | 3/22/2023 12:00 | COURSE 1481088 | 1857065 FC_PK-12 PEIMS Open Lab  |  |
| 3/22/2023 13:30   | 3/22/2023 15:00 | COURSE 1481088 | 1857066 FC_PK-12 PEIMS Open Lab  |  |

 If you have any questions or concerns, please contact your State Reporting SSIRs: Rose Fuentes, Berta Garcia, Rose Gamboa or Sylvia Guerrero, Student Information and Reporting Analyst.

### **TSDS PEIMS Student UID Cheat Sheet**

This Student UID Cheat Sheet is available on the FSC website:

https://www.houstonisd.org/cms/lib2/TX010015 91/Centricity/Domain/8334/PEIMS%20TSDS% 20STUDENT%20UID%20CHEAT%20SHEET.p df

#### **TSDS PEIMS Student UID Cheat Sheet**

- Always, search the TSDS Student UID first when enrolling a student, regardless of their enrollment status.
- Always, thoroughly review & verify the student's documents before making changes or enrolling them.
- Scanning and emailing documents
  - ✓ When sending documents make sure they are legible and not altered in any form.
  - ✓ Encrypt emails to abide by FERPA laws.
- Social Security or State Alternate ID
  - ✓ Check TSDS or the student's previous campus/district records before assigning a State Alternate ID.
  - ✓ If a student has the SSN on TSDS or on his/her previous school records, enter this SSN number on PowerSchool/HISD Connect.
  - ✓ If student does not have a Social Security Card assign a State Alt-ID after exhausted all other options.
- > U.S.A. Birth Certificates
  - Enter name exactly as shown on the BC
  - ✓ For a legal change, the campus must obtain court documents on file (include the last page with Judge's signature & the court seal) or a copy of the amended birth certificate.
- Generation Codes
  - ✓ To enter the generation code, select code from the drop-down arrow.
  - ✓ If the birth certificate shows the JR/SR/III... after student's last name, select the Generation Code from the drop-down arrow.
  - ✓ If the birth certificate shows the JR in the Middle Name section, add it as a Middle Name.
- Foreign Birth Certificates
- "Double" last names on the birth certificate are entered exactly as shown on the foreign birth certificate.
- PEIMS Public Education Information Management System TSDS – Texas Student Data System TEAL – TEA Login Student UID – Student Unique Identifier ET – Enrollment Tracking

Any Questions contact: Rose Fuentes 713-556-6767 Berta Garcia 713-556-6776 Rose Gamboa 713-556-6771 Fax 713-556-6783

- Periods and Tildes ~ on Student's Birth Certificate
  - Periods and tildes are not allowed to be entered on PowerSchool.
- Apostrophes, Accents, Hyphens, Numbers, and Spaces on Birth Certificates are allowed
  - ✓ Enter if they are present on the birth certificate.
- Ethnicity/Race
  - ✓ Are required elements.
- Middle Name
  - ✓ If there is a middle name on the birth certificate, enter exactly as indicated on the BC.
- Back-up Person
  - Each data clerk should have a reliable back-up.
- OnDataSuite (ODS)
  - ✓ Utilize ODS to search for campus data.
- PowerSchool SIS PEIMS Error Check
  - Check for student demographic discrepancies
  - ✓ Location: PS > State Reports > PEIMS Error Check
  - ✓ Clear any missing/incorrect data
- TSDS TEAL- Access
  - ✓ Open link <u>https://tealprod.tea.state.tx.us/</u>
  - ✓ Select link & fill out form electronically: Don't have an account? <u>Request New User Account</u>
- TSDS- Student Unique ID- Access
  - ✓ Need access to view students on TSDS
    - ✓ Open this link to get instructions > Request Access: <u>https://www.houstonisd.org/Page/175782</u>
- Loss of Funding
  - ✓ It is very important to correct errors that arise, if not they may become PEIMS PID errors that count against the schools for funding.

# Thank you for Attending!

Sylvia Guerrero Student Info and Report Analyst 2022-2023

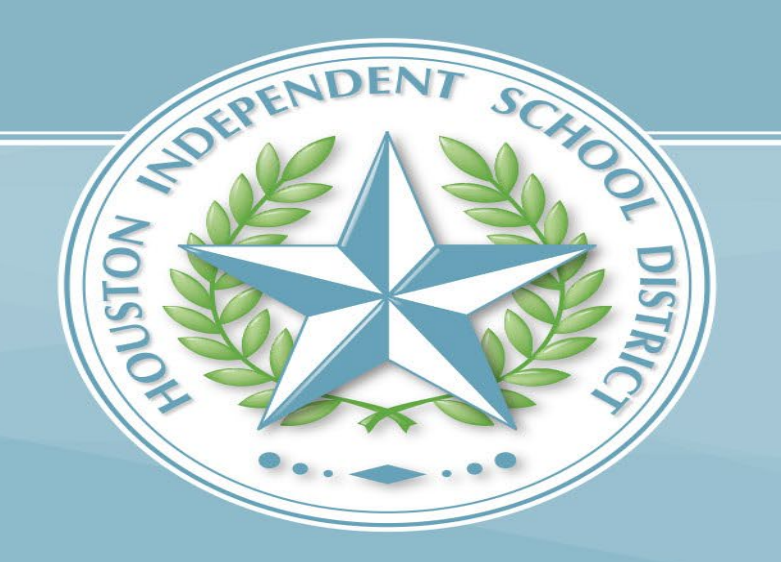